## Вставка видеофайла во флипчарт ActivInspire.

## Внедрение видео на слайд флипчарта

- 1) Сохраните ваш видеофайл на портале YouTube.com
- 2) Откройте страницу с вашим видео в браузере и нажмите внизу под видео ссылку ПОДЕЛИТЬСЯ

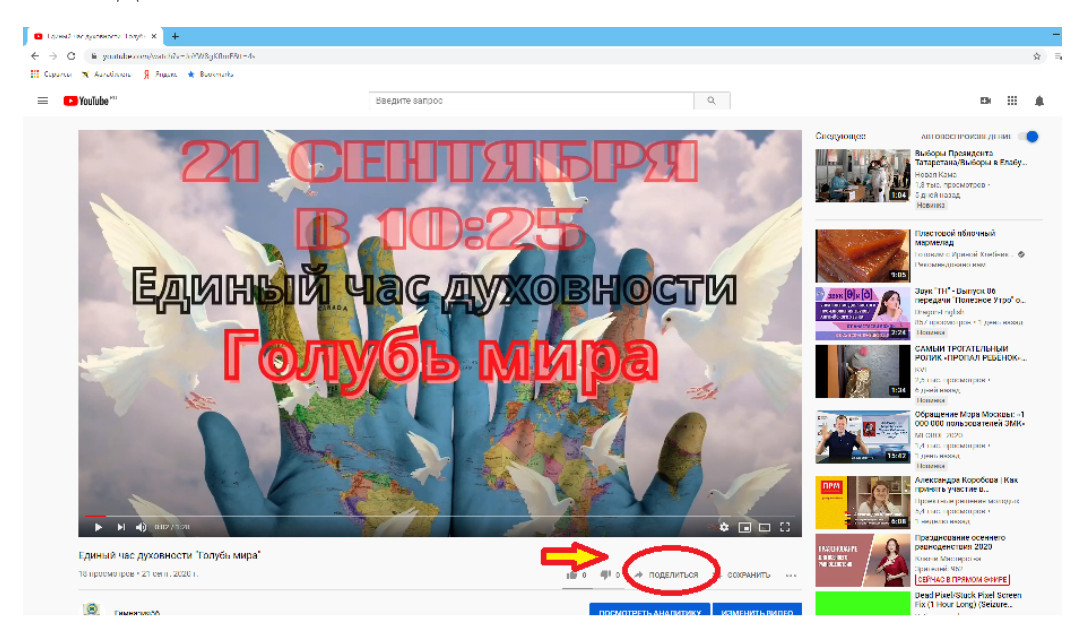

3) В открывшемся окне выберите первую опцию ВСТРОИТЬ

| Поделиться<br>Контакте Однокласс Twitter | Facebook Blogger |
|------------------------------------------|------------------|
| https://youtu.be/JoYW8gKfhnE             | КОПИРОВАТЬ       |
| Начало: 0:21                             |                  |

4) В открывшемся окне кликаем мышкой в окно, где написан код встраиваемого видео (он выделится) и нажимаем КОПИРОВАТЬ

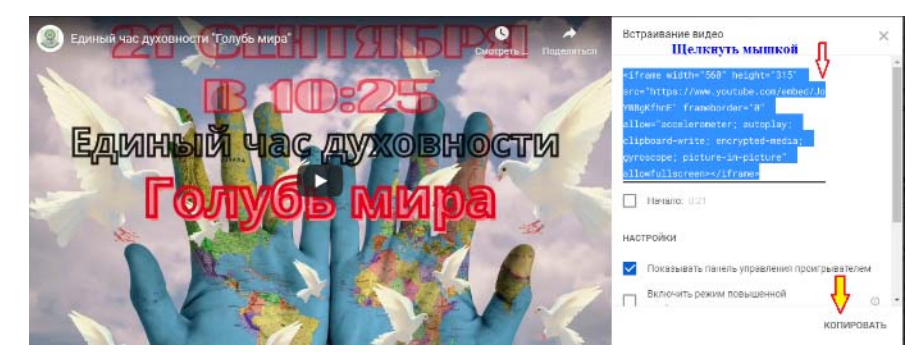

5) Перейдите на слайд флипчарта ActivInspire, где должно быть видео. На вкладке ВСТАВИТЬ выберите опцию ССЫЛКА и далее – Внедренный НТМL

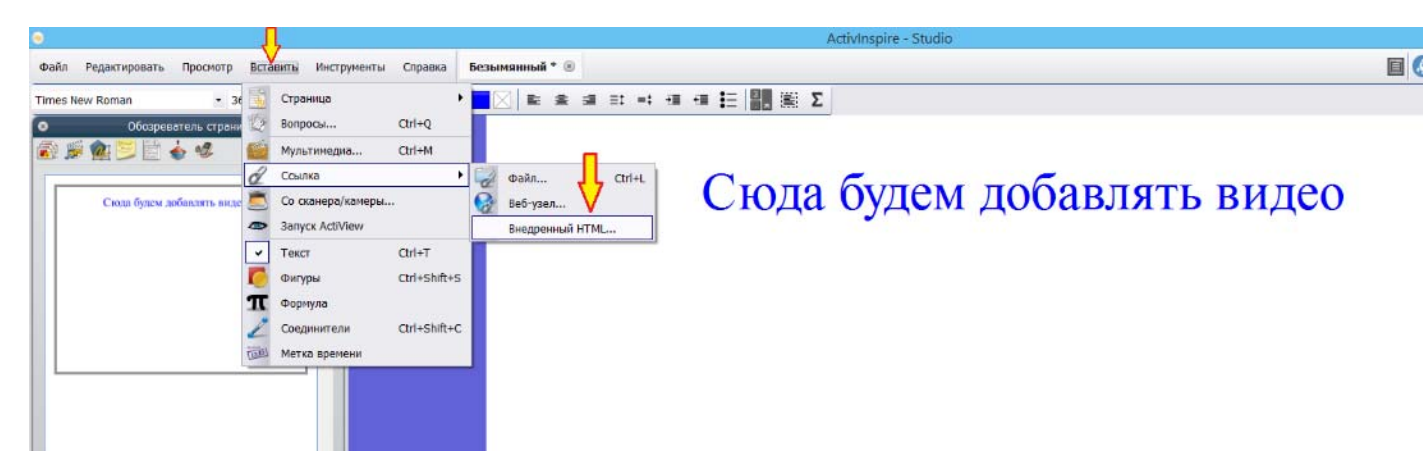

6) Вставьте скопированную ссылку в соответствующее окно и нажмите ОК

| ¥10                                                                                                    | Activinspire - Studio                                                                                                    |
|----------------------------------------------------------------------------------------------------|----------------------------------------------------------------------------------------------------|
| Файл Редактировать Просмотр Вставить Инструменты Справка                                                         | Безыниный * ®                                                                                                    |
| Times New Roman + 36 + T * T * B / U T*                                                                          | (■×)■素菜田片得得田開開Σ                                                                                                    |
| Собородотсти, страниц В С<br>Собородотсти, страниц В С<br>Сици Фулом добикатъкиндор<br>Сици Фулом добикатъкиндор | Сюда будем добавлять видео                                                                                                    |
|                                                                                                    | Восанте фратиент нада НТМ::<br>«Кливе «абить Эки" https://www.soutube.com/embed/comvastilles "frameleniter="v"<br>stoonulscreanc/trama><br>Слода вставляем<br>сконированный код<br>Ос Отнове |

7) Если ссылка была скопирована правильно и есть подключение к интернету, то система найдет это видео на портале и на слайде флипчарта появится окно с инструментами проигрывателя видеофайла. Его можно будет запускать и останавливать в любой момент.

При сохранении флипчарта, это видео не сохраняется в файле, только ссылка на него, поэтому оно не увеличивает вес флипчарта.

## Способ 2. Вставка ссылки на видео.

- 1) Сохраните ваш видеофайл на портале YouTube.com
- 2) Откройте страницу с вашим видео в браузере и нажмите внизу под видео ссылку ПОДЕЛИТЬСЯ

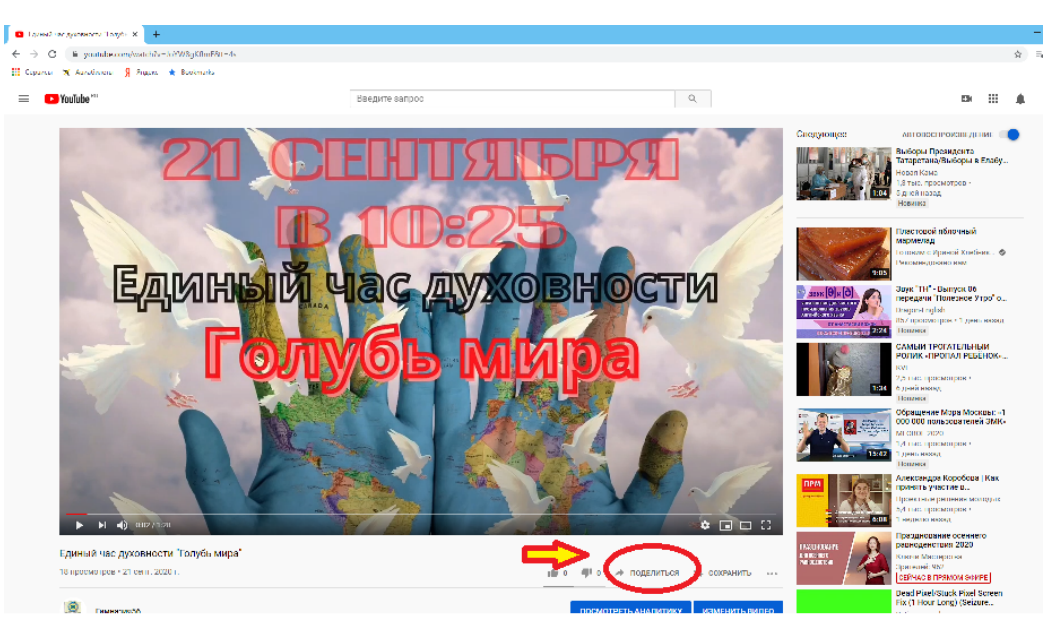

3) В открывшемся окне скопируйте ссылку на видео

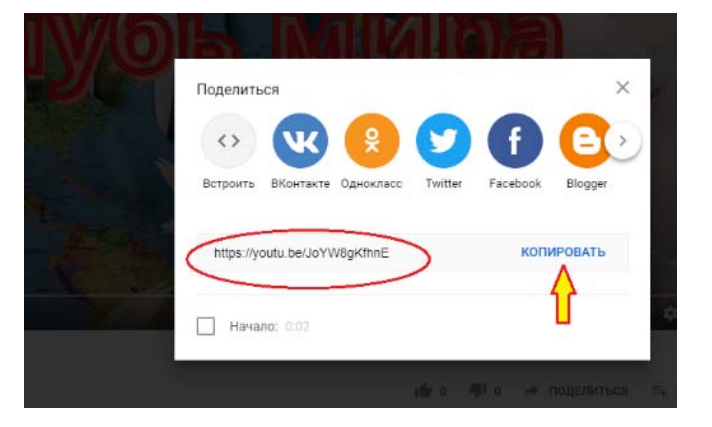

4. Разместите на слайде флипчарта текст или изображение, которое будет являться гиперссылкой. На вкладке ВСТАВИТЬ выберите опцию ССЫЛКА и далее Веб-узел.

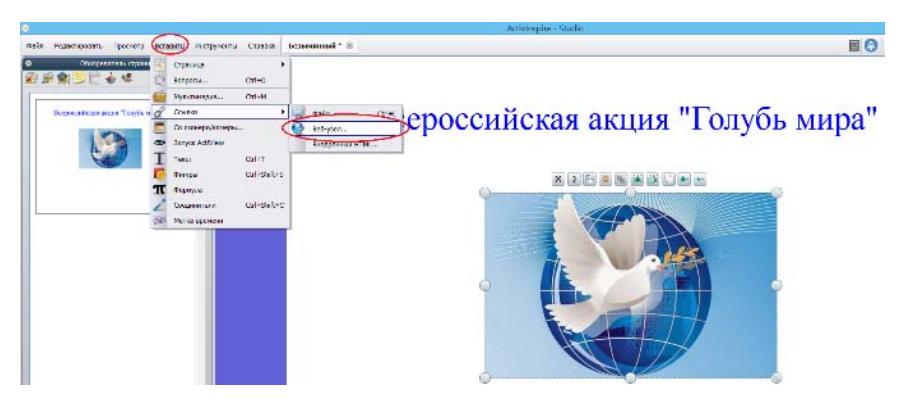

5. В открывшемся окне вставьте скопированный адрес видео в верхнее поле, поставьте отметку Существующий объект и нажмите кнопку с тремя точками

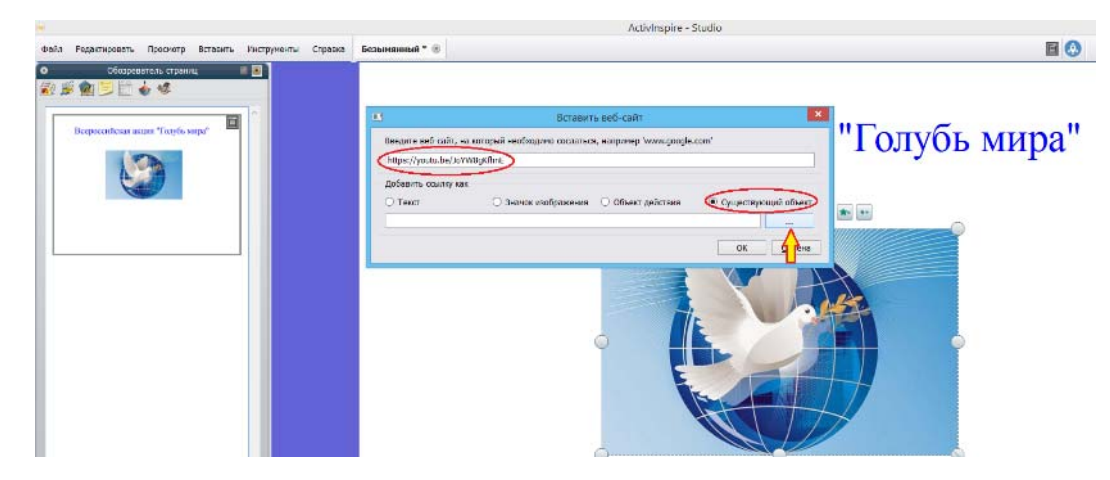

Появится окно выбора объектов, выбираем тот объект на слайде, который будет являться гиперссылкой и нажимаем ОК. Затем еще раз подтверждаем свой выбор нажатием кнопки ОК. Объект становится активным.

6. Сохраните файл флипчарта. В режиме показа щелчком мышки по указанному объекту будет запускаться браузер с вашим видеофайлом в отдельном окне.

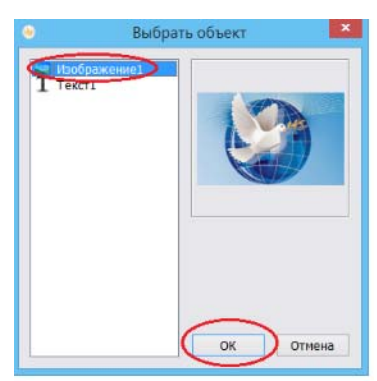